## راهنمای دسترسی به متن کامل پایاننامهها

با توجه به برقراری امکان دسترسی به متن کامل پایاننامهها برای اعضای هیأت علمی دانشگاه، این راهنما تهیه شده است.

به منظور دسترسی به متن کامل پایاننامهها، لازم است اعضای هیأت علمی از طریق پروفایل خود در پورتال کتابخانه در سامانه کتابخانه دیجیتال ثبتنام نمایند.

## کام اول: ورود به پروفایل در پورتال

برای ورود به پروفایل خود در پورتال کتابخانه مراحل زیر را به ترتیب انجام دهید:

۱- وارد پورتال سیمرغ دانشگاه صنعتی خواجه نصیرالدین طوسی به آدرس <u>/http://217.218.40.66/portal</u> شوید.

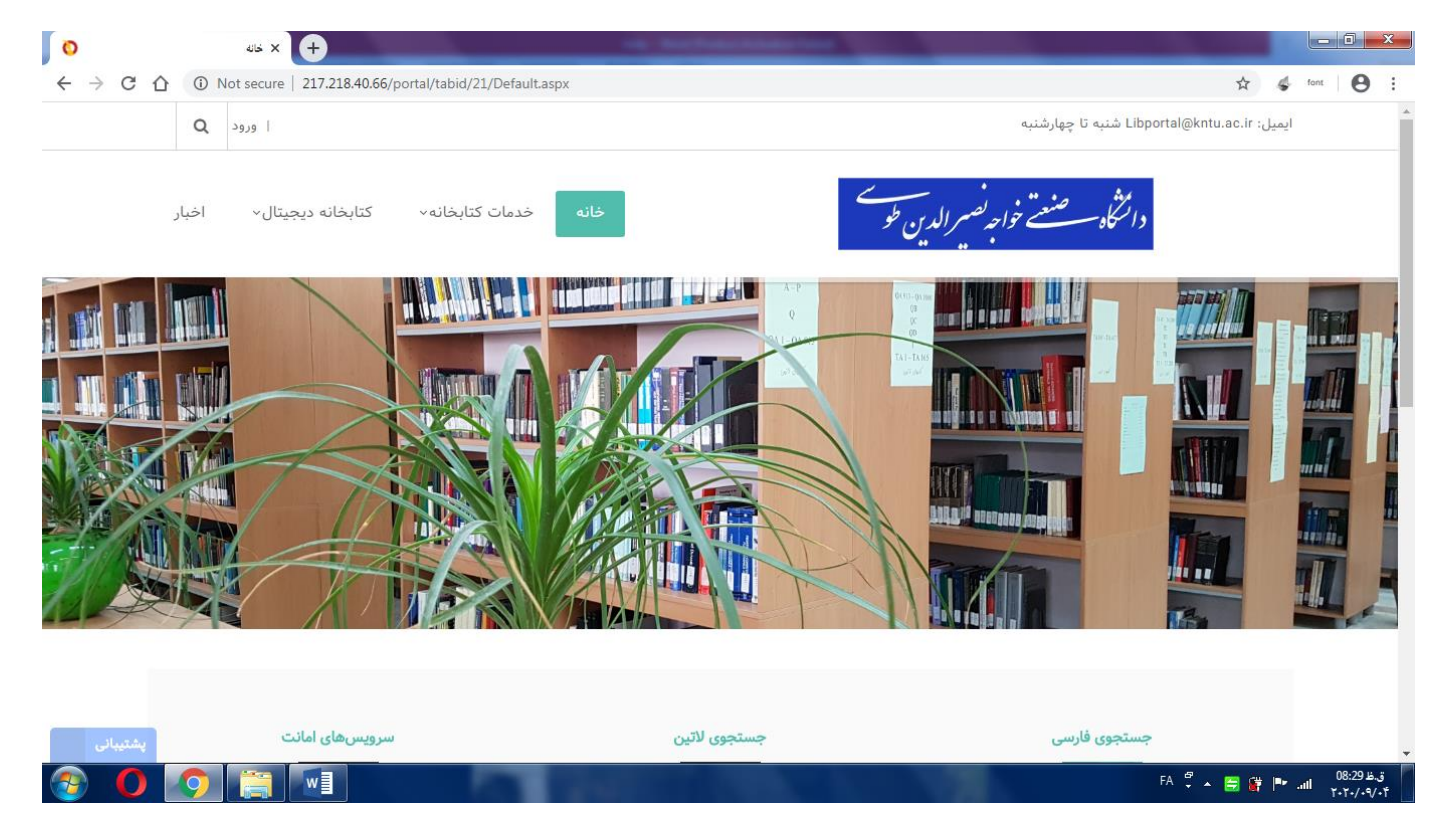

۲- اطلاعات شما در پورتال کتابخانه موجود است و فقط لازم است شما با استفاده از لینک «ورود» که در قسمت بالای صفحه پورتال قرار دارد، وارد اکانت خود شوید.

| $\leftrightarrow$ ) C () | ① Not secure   217.218.40.66/portal/ | 🖈 🛷 font 🛛 🕲 🗄                                    |
|--------------------------|--------------------------------------|---------------------------------------------------|
|                          | Q ا ورود                             | ▲<br>ایمیل: Libportal@kntu.ac.ir شنبه تا چهارشنبه |

نام کاربری شما، کد ملی شما و کلمه عبور نیز به صورت پیشفرض از ۱ تا ۹ تعریف شده است.

**نکته بسیار مهم:** لازم است پس از اولین ورود به پورتال، وارد پروفایل خود شده و رمز عبور خود را تغییر دهید. برای این منظور از قسمت بالای صفحه پورتال، روی

نام کاربری خود کلیک کرده تا صفحه مشخصات شما باز شود.

| ← → C ① Not secure   217.218.40.66/portal/tabid/22/userId/1601/Default.aspx   | 🕁 🗳 font \varTheta |
|-------------------------------------------------------------------------------|--------------------|
| 🔍 پروفایل سیمرغ یوسف 👔 ا خروج                                                 |                    |
| مشاهده مشخصات من                                                              |                    |
|                                                                               |                    |
| ← → C ① Not secure   217.218.40.66/portal/tabid/22/userld/1601/Default.aspx   | 📩 🐗 font 🕒         |
| Q جروفايل سيمرغ يوسف ٢٠                                                       |                    |
| دان المراجع فواجه فسيست مسيست من الدين طو<br>دانتگاه سيست خواجه فسير الدين طو |                    |
|                                                                               | Navigation         |
| فعاليتها ٠                                                                    |                    |
| پیامها +                                                                      |                    |
| دوستان (                                                                      |                    |
|                                                                               | يوسف               |
|                                                                               | ویرایش پروفایل     |
| Processing request.                                                           | حساب کاربری من     |
|                                                                               |                    |

سپس با کلیک بر روی گزینه «ویرایش پروفایل» و انتخاب منوی «مدیریت حساب» و در ادامه انتخاب تب «مدیریت کلمه عبور»، میتوانید کلمه عبور خود را تغییر

دهيد.

| Q (   | ر سيمرغ يوسف 🕥 - 1 خرور | 🛛 🕐 بروفايل      |      |                                                                                                    |
|-------|-------------------------|------------------|------|----------------------------------------------------------------------------------------------------|
| اخبار | کتابخانه دیجیتال*       | خدمات کتاپخانه - | خانه | دامتگاه مستنب خوامه نعسر الدین خو                                                                                    |
|       |                         |                  |      | شخصات<br>مدیریت حساب ا مدیریت مشخصات ا ارتباطات ایروفایل سیمرغ ا مدیریت خدمات                                        |
|       |                         |                  |      | تنظيمات حساب                                                                                                    |
|       |                         |                  |      | نام کاربری: 0 ********<br>نام نمایشی* 0 <sub>ایس</sub> ت                                                             |
|       |                         |                  |      | ادرس ایمرل* =0                                                                                                    |
|       |                         |                  |      | مديريت كلمهعبور                                                                                                    |
|       |                         |                  |      | ير كلمه عبور                                                                                                    |
|       |                         |                  |      | منظور تغییر کلمه مور خود، ابتدا کلمه عبور کنونی خود را وارد کرده، سپس کلمه میور چدید و تکرار آن را وارد نمایید.<br>— |
|       |                         |                  |      | کلمەعبور فعلى: ۞                                                                                                    |
|       |                         |                  |      | کلمەمبور جدید: (0                                                                                                    |
|       |                         |                  |      | تكرار كلمەمبور: 🛛                                                                                                    |

## کام دوم: ثبتنام در کتابمانه دیمیتال

۱- پس از تغییر کلمه عبور خود، لازم است در کتابخانه دیجیتال ثبتنام نمایید. برای این کار از صفحه فوق و یا از قسمت بالای صفحه پورتال، لینک «پروفایل سیمرغ»

را باز کنید. سپس وارد تب «مدیریت سرور آرشیو» شده و پس از تکمیل موارد خواسته شده، گزینه «درخواست عضویت» را انتخاب نمایید.

<mark>نکته بسیار مهم</mark>: توجه داشته باشید که حتماً کد ملی خود را به عنوان نام کاربری انتخاب کنید. در صورتی که چیزی جزء کد ملی وارد کنید، اکانت دیجیتال شما

توسط ادمين كتابخانه ديجيتال حذف خواهد شد.

| Not secure   217.218.40.66/portal/tabid/21/ctl/Profile/userid/1601/pageno/4/Default.aspx                                                                                                    | QÅ                                                  | r 4                    | font   |  |  |  |  |
|----------------------------------------------------------------------------------------------------|-----------------------------------------------------|------------------------|--------|--|--|--|--|
| Q جروفايل سيمرغ يوسف 🕥   خروج 🖲                                                                                                    |                                                     |                        |        |  |  |  |  |
| دانتگاه صنعت خواجه تصمیر الدین طو<br>دانتگاه سصنعت خواجه تصمیر الدین طو                                                                                                    |                                                     |                        |        |  |  |  |  |
| صات ارتباطات پروفایل سیمرغ مدیریت خدمات                                                                                                    | عساب مديريت مشخص                                    | مدیریت <               |        |  |  |  |  |
| ابشناختى                                                                                                    | ت پروفایل سرور کتاب                                 | ، مدیرین               | •      |  |  |  |  |
| نام کاربری سرور کتابشناختی<br>کلمه عبور<br>تکرار کلمه عبور                                                                                                    | e                                                   | بروزرسان               | 5      |  |  |  |  |
| شيو                                                                                                    | ت پروفایل سرور آرش                                  | ، مدیریہ               | •      |  |  |  |  |
| میتال<br>منابع دیجیتال وجود ندارد. اگر قبلاً عضو شدهاید مشخصات خود را وارد کرده و تکمه ذخیره پروفایل را کلیک کنید در غیر این صورت تکمه درخواست عضویت را کلیک کنید.<br>انتخاب سیستم اطلاعاتی<br>نام کاربری<br>کلمه عبور<br>تکرار کلمه عبور | پروفایل آرشیو منابع دیجی<br>، شما به سیستم آرشیو من | E ویرایش<br>مکان اتصال | л<br>Э |  |  |  |  |
| يل                                                                                                    | ه عضویت 💾 ذخیره پروفایل                             | 🖡 درخواست              | 1      |  |  |  |  |

پس از انجام مراحل فوق، پیامی مبنی بر موفق بودن ثبتنام شما نمایش داده میشود.

| با موفقيت انحام شد .                        | رشبو منابع ديجيتال ب       | شما در سیستم آر                                                                                                    | ثىت ئام            |
|---------------------------------------------|----------------------------|----------------------------------------------------------------------------------------------------|--------------------|
| information of the Control State of Longian | Construction Street Street | And appropriate the second second sec | Minute Street, and |

ام کاربری : \*\*\*\*\*\*

اكنون مىتوانيد به فايل الكترونيكى پاياننامەهاى دانشگاه دسترسى داشته باشيد.

برای مشاهده لیست پایاننامهها و یا جستجو در پایگاه پایاننامه می توانید از لینکهای زیر استفاده کنید:

- <u>http://217.218.40.66/simwebclt</u> -۱ جستجو در منابع کتابخانه دانشگاه:
  - ۲- پورتال سیمرغ دانشگاه: <u>/http://217.218.40.66/portal</u>
  - ۳- سایت کتابخانه دیجیتال دانشگاه: http://217.218.40.66/Diglib
- ۴- نرمافزار جستجوی منابع کتابخانه دانشگاه که در سیستم خود نصب کردهاید.

## نکات مهم:

- ۱- حتماً پس از اولین ورود به پورتال، کلمه عبور خود را تغییر دهید.
- ۲- برای ثبتنام در کتابخانه دیجیتال، کد ملی خود را به عنوان نام کاربری انتخاب کنید.
  - ۳- نام کاربری و کلمه عبور خود را در اختیار فرد دیگری قرار ندهید.

در صورت مشاهده خطا در انجام هر یک از مراحل فوق لطفاً متن خطا را به ایمیل زیر ارسال نمایید. در اسرع وقت به سؤالات شما پاسخ داده میشود.

ielibrary@kntu.ac.ir

Libportal@kntu.ac.ir